## Hoopla Digital Account Set-up Instructions: Computers

- 1. Go to Hoopla Digital's website at www.hoopladigital.com
- 2. To begin set-up, click on 'GET STARTED TODAY'

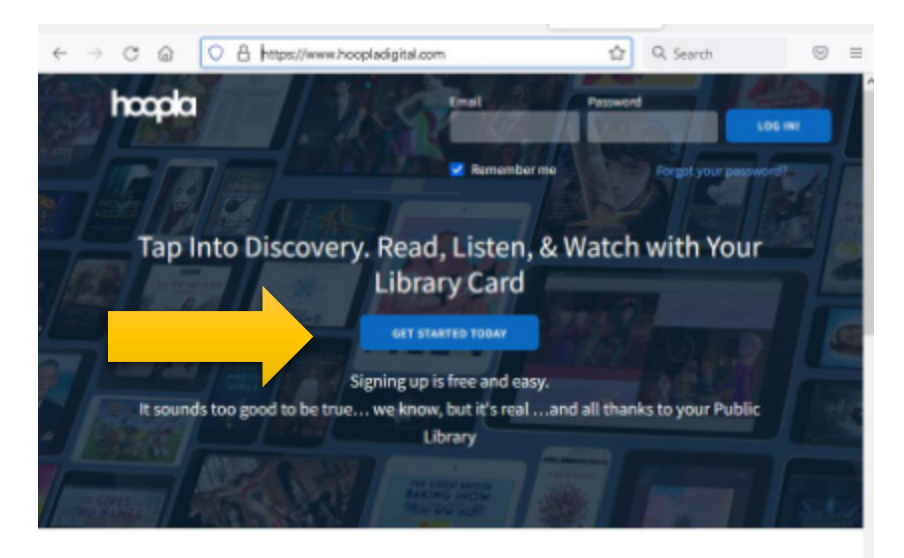

3. A pop–upwindow will appear. Enter requested information, then press 'Agree'

|              | 🥝 Your Info                                                                                | Cowo re |
|--------------|--------------------------------------------------------------------------------------------|---------|
|              | Front I                                                                                    | 18      |
| <b>Ey</b> T: | lindayhayesburg@sals.edu                                                                   | ary     |
| 7//          | Confirm email                                                                              |         |
| 1            | lindayhayesburg@sals.edu                                                                   |         |
|              | Password (8-40 characters)                                                                 |         |
| 21           | •••••                                                                                      | ry      |
|              | Confirm password                                                                           |         |
| _            | •••••                                                                                      |         |
|              | By clicking agree, you are agreeing to our terms and conditions and<br>our privacy policy. | - 8     |
|              | Already have an account? Log in                                                            | - 8     |
| hoc          |                                                                                            | is you  |
| to<br>tab    | AGREE                                                                                      | uter,   |
| ori          |                                                                                            | , with  |

4. Select your library: Town of Chester Public Library. Then press 'Next'.

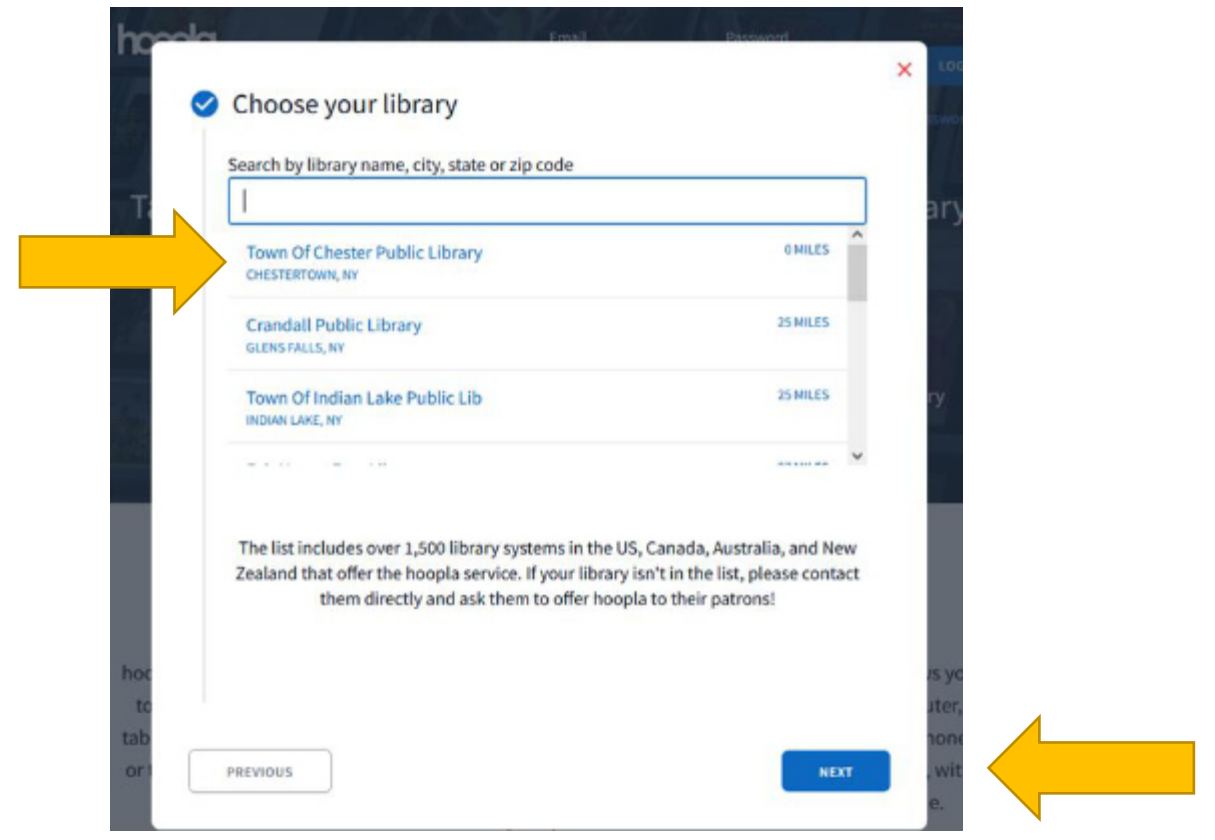

5. A new pop-upwindow will appear requesting your library card number. (Your library card number is located on the back of your card <u>below</u> the barcode.) Enter your library card number then click on 'SIGN ME UP'.

| Sector 1 | Library Card                                                                                                    |       |    |
|----------|----------------------------------------------------------------------------------------------------|-------|----|
|          | To log in enter your library card number without spaces. If you require assistance<br>call your library at 518-494-5384. |       | 9  |
|          | Library Card Number                                                                                                    |       | ry |
|          | 1002900021481                                                                                                    |       |    |
|          |                                                                                                    | ,<br> |    |
|          |                                                                                                    |       | 4  |
|          | PREVIOUS SIGN ME UP                                                                                                    |       |    |

6. Your set-up is now complete. A new pop-upwindow will appear. Click-on'DONE' to enter the Hoopla Digital website.

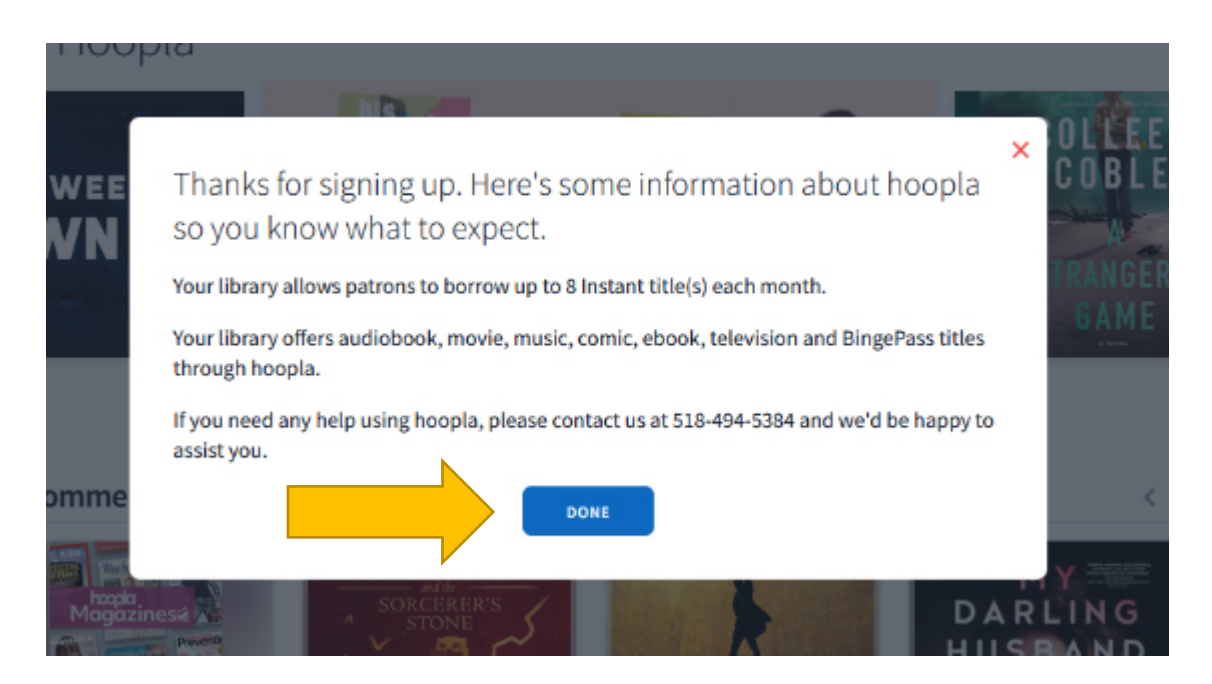

Welcome to Hoopla Digital!